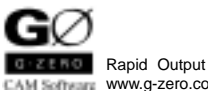

41

# G-ZERO LATHE Version 4.1

CAM Software www.g-zero.com

**Quick Reference Card** 

| - 1) Point           | File Management                                                                    |                                                                                              |
|----------------------|------------------------------------------------------------------------------------|----------------------------------------------------------------------------------------------|
| r 2) Radius          | 📮 File   Open 🛛 Open an existi                                                     | ing source file. OR start a new source file                                                  |
| / 3) Line            | File   Save Current source file                                                    |                                                                                              |
| <del> </del> 4) Comp | File   Save As Create new source file with same data                               |                                                                                              |
| 늘 5) Uncomp          | File   Backup Backup current file (to floppy disk)                                 |                                                                                              |
| 💒 6) Tool            | File   Export Macro Create macro file (.u) with selected source line codes         |                                                                                              |
| ≓ 7) Bar op          | File   Print   Print ToolList Print current source lie directly to default printer |                                                                                              |
| 📑 8) Face            | Edit   Purge Permanently r                                                         | emove deleted lines & Resequence source lines                                                |
| <b>  9</b> ) Rough   |                                                                                    | entove deleted intes a resequence source intes                                               |
| 10) Groove           | Function Keys                                                                      | Shortouts                                                                                    |
| Thread               | E1 Holp                                                                            | Ctrl+M mm O in (□ Metric)                                                                    |
| 12) Drill            | FI neip                                                                            | Ctrl+M in O mm (☑ Metric)                                                                    |
| 💻 13) Bore           | F2 Rediaw Pail (Viewport)                                                          | TT Ctrl+T Triangle (Mainwin Calculator)                                                      |
| = 14) Stock          | F3 Rediaw Tool (Viewport)                                                          | 🗾 Ctrl+F Edit   Find                                                                         |
| 15) Repeat           | E5 Dodraw SideView (Viewport)                                                      | Ltrl+S Edit   Find Next                                                                      |
| 16) Rotate           | E6 Dodraw Solid (Viewport)                                                         |                                                                                              |
| 17) Mat'l            | E7 Show/Hido Viewport                                                              | Input Math Calculation                                                                       |
| 19) Redraw           | E9 Skotch                                                                          | 1st priority: R Examples:                                                                    |
| 4. 20) Post          |                                                                                    | 2nd priority: fl $\pounds$ 5+6/2 = 5+3 = 8                                                   |
| 21) Print            | E11 Mouse Pough                                                                    | 4th priority: 7 I Note: Different in version 3.x                                             |
| 22) Alter            | E12 Dost Drocess                                                                   | Degree to Decimal: $35^{\circ}10'30'' \cap$ type 35 1030'                                    |
| 23) Insert           |                                                                                    |                                                                                              |
| 24) Delete           | Editing                                                                            |                                                                                              |
| 👄 25) Move           | Click value - Type O                                                               | Replaces with new value typed                                                                |
| 26) UnEdit           | Click value - Right click value O                                                  | Changes sign (+ or -) of value                                                               |
| 27) Basic            | Alt+Click RADIUS type2 0                                                           | Converts to POINT                                                                            |
| 28) Boltcrc          | Alt+Click RADIUS type0 0                                                           | Converts to RADIUS type1                                                                     |
| 29) Deadtap          | Alt+Click LINE unknown angle O                                                     | Converts to LINE known angle                                                                 |
|                      | Viewport                                                                           |                                                                                              |
| 1 Partoff            | Single step (space bar)                                                            | Move viewport                                                                                |
| 32) Scale            | Ctrl+I Zoom In (Viewport)                                                          | Dock viewport                                                                                |
| 33) Tail             | Ctrl+O Zoom Out (Viewport)                                                         | (Portrait or Landscape: depend:<br>on shape of viewport)                                     |
| <b>1</b> 34) Pipe    | Ctrl+P Zoom Previous (Viewp                                                        | ort) 💼 💼 Copy to Clipboard                                                                   |
| as 35) Letter        | Ctrl+R Refresh (Viewport)                                                          | 💼 💼 Make graphical thumbnail                                                                 |
| <b>36)</b> Type      | (works with G-ZERO WinLauncher<br>incremental search)                              |                                                                                              |
| 1 37) Mill           | Show Toolbar: Right click on viewport   System   Show Toolbar                      |                                                                                              |
| 39) EGroove          | Snow Litle: Right Click on Viewpo<br>Full Screen: Right click on viewpo            | ori   System   Snow Litte <i>(Undocked)</i><br>ort   System   Full Screen <i>(Undocked</i> ) |
| 40) Takeover         | Sizeable Screen: Right click on viewport   System   Sizeable Screen (undocked)     |                                                                                              |
| 10) Takeover         | Resize viewport: Drag edge(s) of viewport                                          |                                                                                              |

# CAD Reader - G-ZERO CAD Import Interface F9

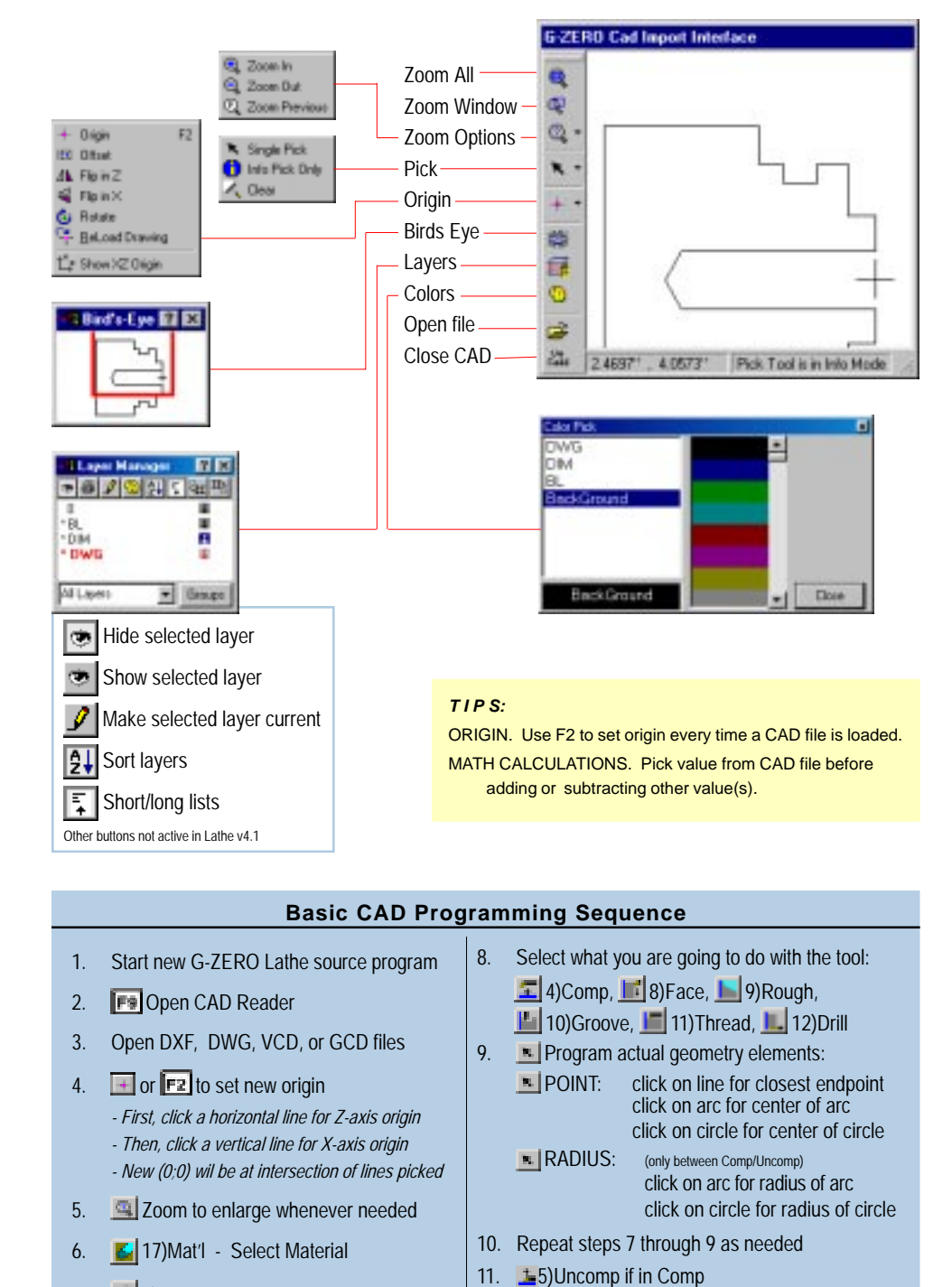

12. Close CAD Reader

001101 v4.1.000

7. 🚅 6)Tool - Select Tool

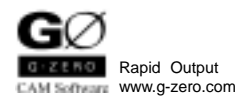

# G-ZERO LATHE Version 4.1

# **Quick Reference Card - Tips**

## Groove

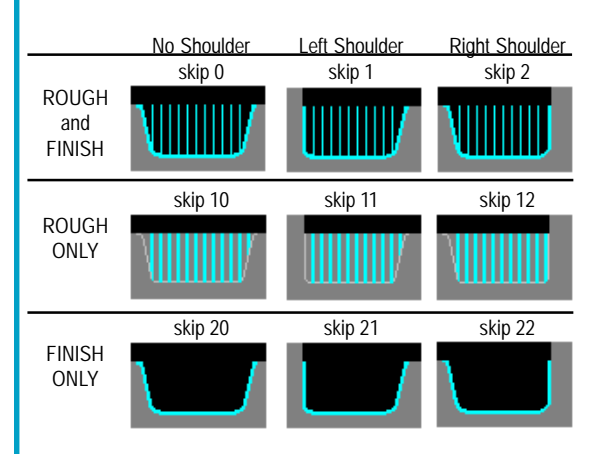

### Example 1:

Make a groove (rough and finish) .75" deep, 1" wide, with left edge in 10° angle and right edge against a shoulder. GROOVE

...dp-.75 w1 skip2 r.05 ir.1 a10...

#### Example 2:

Make a dovetail groove (rough only) .75" deep, 1" wide, with left and right edges in 10° angle. GROOVE ...dp-.75 w1 skip10 r.05 ir.1 a-10...

# SuperRough

Multiple Undercut Roughing

One SuperRough comment line and one ROUGH command to cut up to 99 subpocketed areas.

SUPERG71 for horizontal roughing SUPERG72 for vertical roughing

#### Options:

DEPTH - to change depth of cut in sub-pockets FACE - to rapid away from the part in Z before X

*Example1:* SUPERG71 DEPTH.05 ROUGH...

*Example 2:* SUPERG72 DEPTH.055 FACE ROUGH...

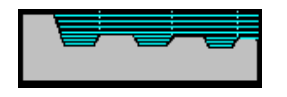

### Rest Area Roughing

Stack **two tools** and **one comment** line before the ROUGH command to rough the "unreachable" areas

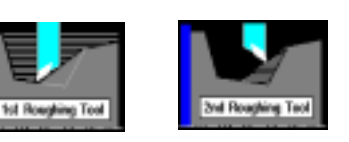

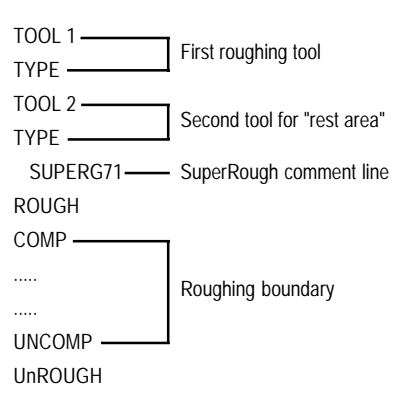

## Pipe Threading - Reading your blueprint

Major and minor OD as the thread ends: PIPE ret0 tpf.**75** x2.2 z-3 THREAD maj2.2 tpi8 min2.1 S300 z.2 zfin-3 num5 a60

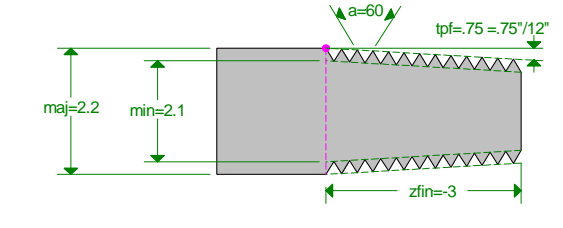

Major and minor OD slightly past where the thread ends: PIPE ret0 tpf.75 x2.2 z-3 THREAD maj2.2 tpi8 min2.1 S300 z.2 zfin-3.2 num5 a60

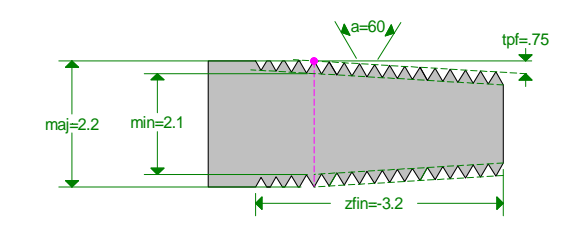

Major and minor OD at start point:

PIPE ret0 tpf.75 x**1.7** z**0** THREAD maj**1.7** tpi8 min**1.6** S300 z.2 zfin-3 num5 a60

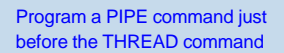

### 34) PIPE

- ret: 0=straight retraction, 1=chamfer (45°)
- tpf: taper inches per foot (angle of a thread)
- X: pitch diameter
- Z: gauge length
- clr: clearance as tool pulls away (how far away in x)
- leads: number of leads for a multi-lead thread

### 11) THREAD

- maj: major diameter of the thread
  - tpi: threads per inch
  - min: minor diameter of the thread
  - S: rpm spindle speed
  - z: z start point
  - zfin: z thread end point
- num: number of passes to cut the thread
- a: thread angle

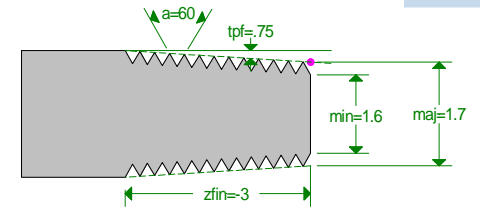

Major and minor OD inside the thread: Incremental values:PIPEret0 tpf.75 x1.85 z-1.5THREAD maj.05 tpi8 min-.05 S300 z.2 zfin-3 num5 a60

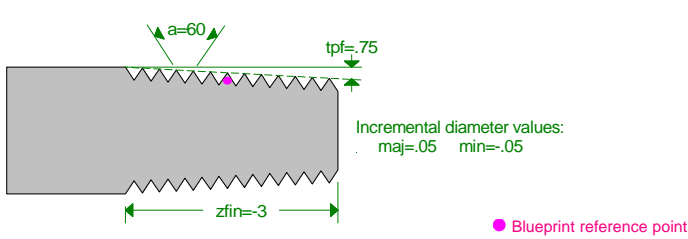